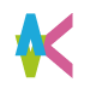

求人票について

- ■企業や団体から九工大生向けの求人票やインターンシップ情報を 就職支援システム「キャリタスUC」を使用して検索・閲覧ができます。
- ■「キャリタスUC」に掲載される求人情報については、企業・団体を調べた うえで、応募や問い合せをするようにしてください。
- ■学校推薦の求人票は学科・コース等に直接届いています。 各所属の事務、就職担当教員へ相談してください。

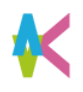

ログイン

# ■こちらのURLもしくはQR コードを読み取ってログインしましょう。 Scan this URL or QR code to log in .

URL https://uc-student.jp/kyutech/

■自分の九工大IDとパスワードを入力して 「Login」を押します。

Enter your「九工大ID」 and password and press "Login".

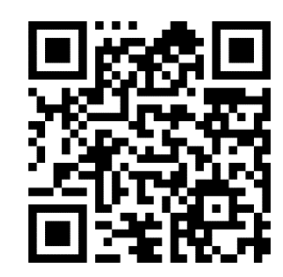

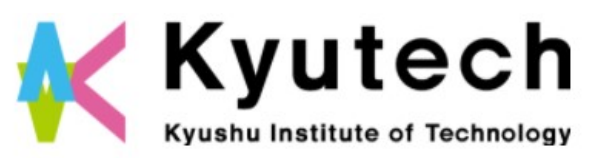

ログインサービス: キャリタスUC ユーザ名 九工大ID パスワード パスワード ・ パスワード ・ パスワード ・ お回りの方はごちら ・ お回りの方はごちら ・ お回りの方はごちら ・ お回りの方はごちら ・ お回りの方はごちら ・ オーレーン ・ プログーンを記憶しません。 ・ しogin

学校向け求人豪クラ

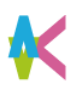

求人票の検索方法 候 🛯 🖾 🕹 🕹 🕹 🕹 💄 ようこそ、九工大太郎様 🛛 🕞 ログアウト TOP | 求人票・企業を探す | インターンシップを探す | 体験談を探す | 学校からのお知らせ | マイページ ■求人票は卒業・修了年度に 求人票・企業検索 インターンシップ検索 体験談検索 入る直前の3月1日以降の公開 求人票・企業を探す 2022年卒 となります。 求人公開中の企業数:2,889社 マイページ 新着:456社) エントリー可能:343社) >登録情報 変更 ■検索方法はいくつかありますので、 →エントリー情報 変更 未。 | フリーワード検索 代表的な検索方法をいつくか Q 企業名、企業名力ナ、業種、業務内容、職種などを入力 >進路希望 変更 ご紹介します。 🕻 > 活動報告書 未登録 🌒 | クイック検索 >進路決定届 未登録 🕕 ▼ エントリー受付中 セミナー受付中 >応募履歴・ブックマーク V 業種を選択 • 勤務地を選択 >メッセージ ■TOPページのタブが「求人票・企業検索」 検索 新卒学生のための就職準備・就活情報 キャリタス就活 になっていることを確認してください。 堆被把倍 |新着求人 Fees Lill States Likes

■詳細な検索方法は次をご覧ください。

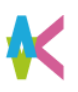

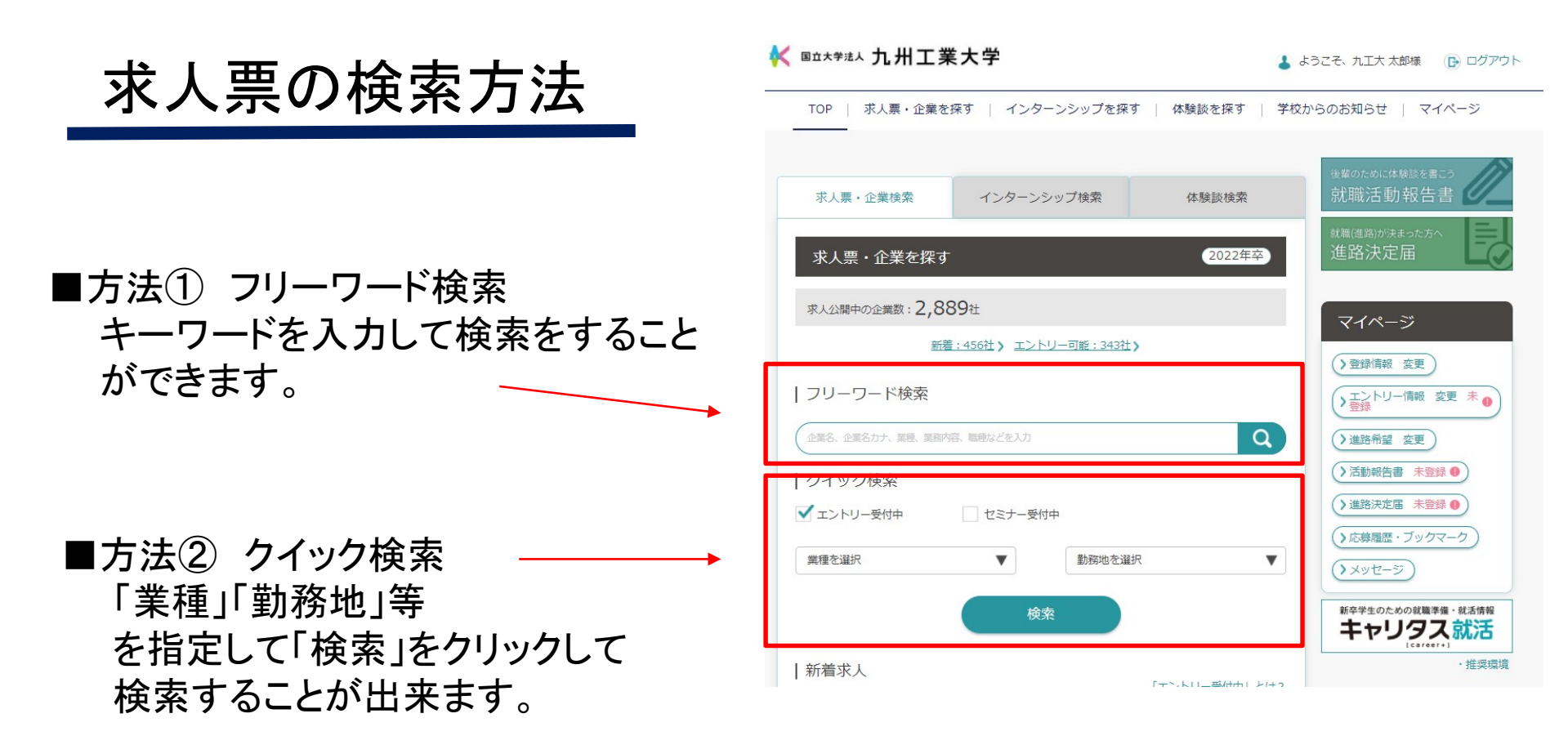

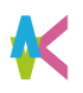

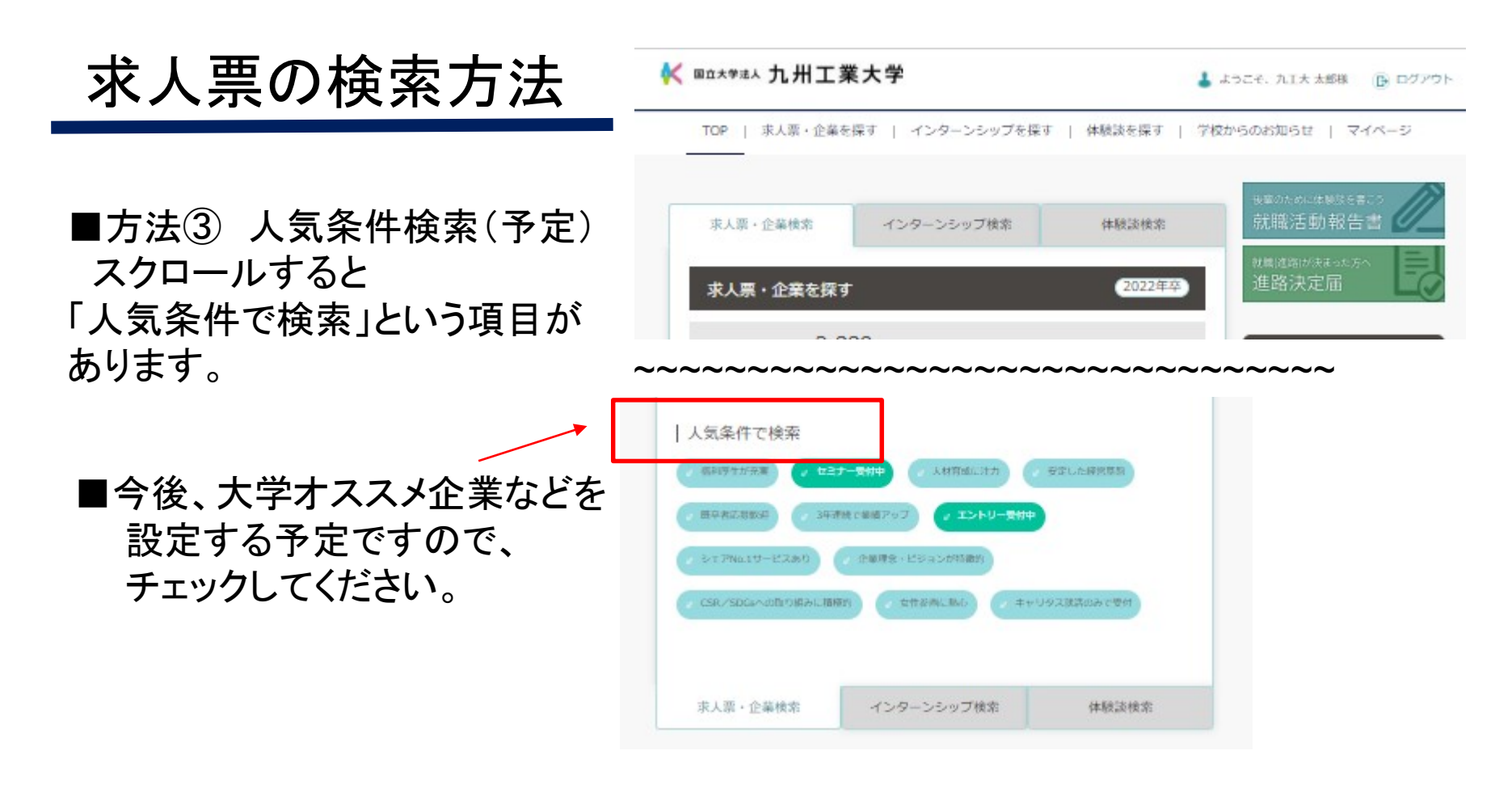

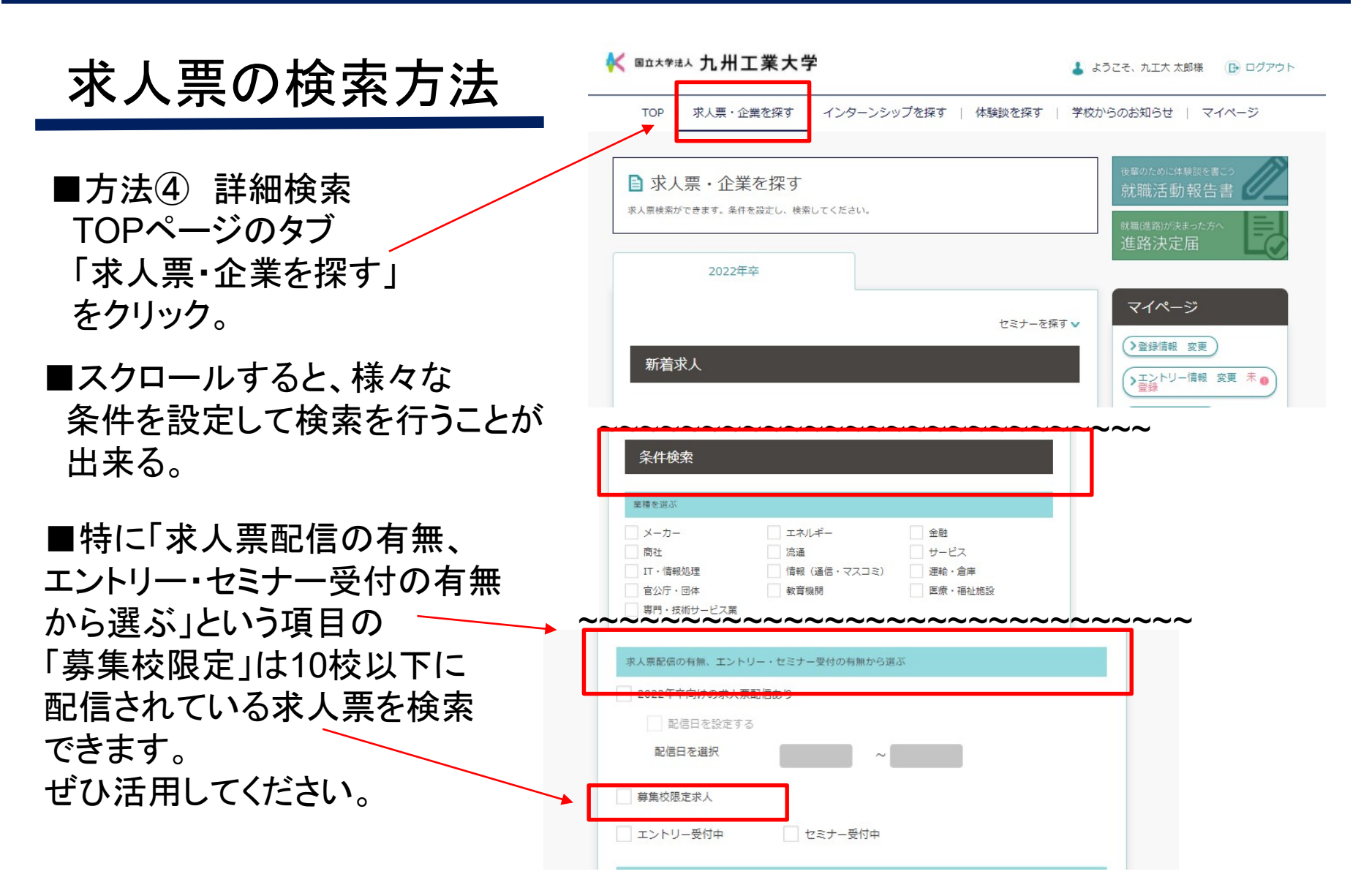